## FirstNet - Clerical - Changing Encounter from Inpatient to Emergency

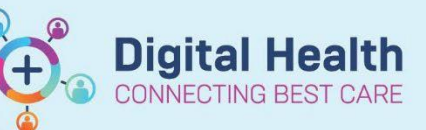

)NC - Current Pati )pen Referrals

D Bed Manageme

Digital Health Quick Reference Guide

FH ED Lookback

## This Quick Reference Guide will explain how to:

Revert an Inpatient Encounter back to an Emergency Encounter. In the following situations:

• Patient ED to Ward processes followed and patient needs to remain in ED (includes SSU/BAU/HUB admissions)

NOTE: If a patient has been admitted to SSU/ BAU/ HUB in error, locate the patient from the tracking board you do not need to reactivate them. Proceed to Step 8.

- Go to iPM and edit the Admitting Ward to the Emergency Holding Ward.
  Do not delete the iPM admission prior to reverting the encounter.
- 2. Navigate to the ED Lookback Tracking Board for the relevant site (SH/FH/WTN)
- 3. Locate the patient and click on the patient's name. This will highlight the entire row.

|   | 22/06/2023 15:54 |                       | S 3F*         |                 |          |        |          |       | Bir                      | d, Bertie                                           | SIR                                                           | 2001361           | 33 years |
|---|------------------|-----------------------|---------------|-----------------|----------|--------|----------|-------|--------------------------|-----------------------------------------------------|---------------------------------------------------------------|-------------------|----------|
| 4 | . Select Li      | <b>st</b> from the to | olbar and sel | ect <b>'Rea</b> | ctivate  | Patier | nt Searc | :h'   | ler List<br>∃M ✓<br>n Cc | Help<br>Use Larg<br>Launch<br>Patient S<br>Reactiva | je Icons<br>Dashboard<br>Summary Rep<br><b>te Patient Sea</b> | ort Search<br>rch |          |
| 5 | 5. The Encou     | unter Search          | window will d | open. Se        | arch for | patien | t.       | 🔍 Enc | ounter                   | Search                                              |                                                               |                   |          |

6. Select the **Inpatient** encounter that requires reverting back to an **Emergency Encounter**. Once selected it will highlight blue, then click **ok**.

| Kencounter Search          |                  |          |       |            |              |                 |          |               |                         |                       |
|----------------------------|------------------|----------|-------|------------|--------------|-----------------|----------|---------------|-------------------------|-----------------------|
| Recent Persons             |                  |          |       |            |              |                 |          |               |                         |                       |
| UR No. / Medicare Number:: | Name             | UR No    | Sex   | DOB        | Age          | Address         | Suburb   | Deceased      | Medicare No             |                       |
| 2001361                    | Bird, Bertie SIR | 2001361  | Male  | 01/01/1990 | 33 Years     | U 1 6 Jade Way  | Hillside | No            | C-U                     |                       |
| Last Name::                |                  |          |       |            |              |                 |          |               |                         |                       |
| First Name::               |                  |          |       |            |              |                 |          |               |                         |                       |
| DOB::                      |                  |          |       |            |              |                 |          |               |                         |                       |
| Phone Number:              |                  |          |       |            |              |                 |          |               |                         |                       |
| Visit No::                 |                  |          |       |            |              |                 |          |               |                         |                       |
|                            | Site Visit       | Type Uni |       | Room Be    | d Clinical U | nit Admit Date  | Disc     | ch Date       | Visit No                | Admitting Dr          |
| Search Reset               | Sunshine Inpa    | tient S3 | -     | Hold B0    | 1 Cardiolog  | y 22/06/2023 08 | :46      |               | 21001841; (IPE75376239) | Pereira, Jeremy - SMO |
| Reset                      | Footscray No \   | isit NO  | /ISIT |            |              | 20/06/2023 09   | :29 20/0 | 06/2023 09:29 | NVE72001361             |                       |

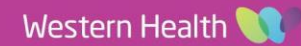

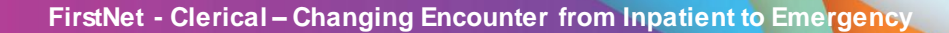

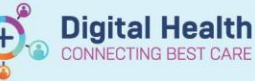

|                                                                                                    | Reactivate Patient                                                                                                    | ×            |  |  |  |  |
|----------------------------------------------------------------------------------------------------|----------------------------------------------------------------------------------------------------|--------------|--|--|--|--|
| 7. The <b>Reactivate Patient</b> message will display. Click <b>Yes</b> .                                                                                                    | Reactivate Bird, Bertie SIR? LOS will be affected.<br>Do you want to continue?                                                                                                    |              |  |  |  |  |
|                                                                                                    | Yes                                                                                                    | No           |  |  |  |  |
| Revert Inpatient encounter to Emergency      8.    Right click on the patient and open the ED Full Registration window.      The Revert admit window will appear.    Type REVERT and click OK | Revert Admit? [S-115]      This encounter has been admitted.      If you wish to revert this encounter back to its      Emergency State, type 'REVERT' and the      following actions will occur:      Updated:      Encounter Type      Location      Medical Service      Removed:      ED Admit Disposition      Referred to on Departure      Inpatient Admit Date/Time      REVERT | OK<br>Cancel |  |  |  |  |

9. Search for the patient. To confirm the encounter has reverted from Inpatient to Emergency.

| Phone Number: |       | L |         |            |     |       |     |                                  |                  |            |          |                   |
|---------------|-------|---|---------|------------|-----|-------|-----|----------------------------------|------------------|------------|----------|-------------------|
| Visit No::    |       |   |         |            |     |       |     |                                  |                  |            |          |                   |
|               |       |   | Site    | Visit Type | Uit | Room  | Bed | Clinical Unit                    | Admit Date       | Disch Date | Visit No | Admitting Dr      |
| Search        | Reset |   | Sunshin | Emergency  | SED | ADULT | 19  | Emergency - General Presentation | 07/06/2023 10:54 |            | 21001187 | Ayton, Gary - SMO |
|               |       | · | 1       |            |     |       |     |                                  |                  |            |          |                   |

NOTE: If the REVERT message did not appear please log a service desk job to fix

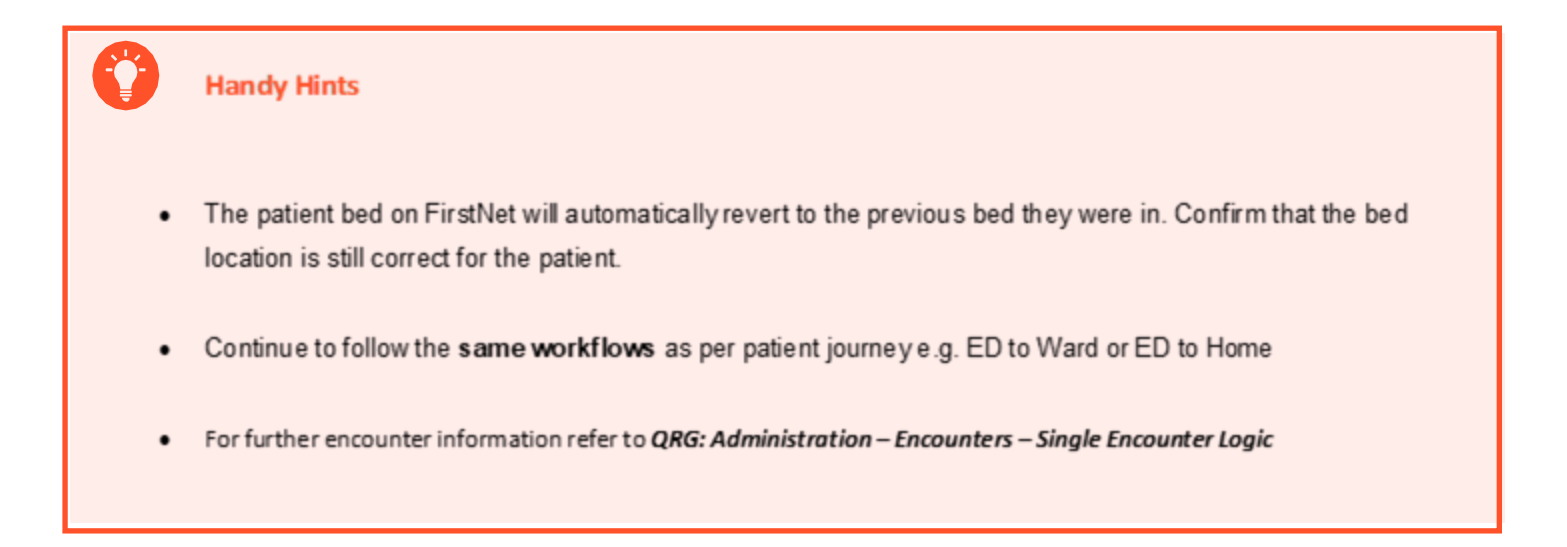

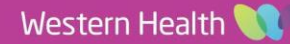